Pré-requis : Avoir installé Wordpress sur son poste : *voir* Tutoriel Installation Wordpress. Avoir fait **AP2.1-M1-E1 et E2** 

|             | Bloc 1           | Support et mise à disposition des services informatiques                   |  |  |  |  |
|-------------|------------------|----------------------------------------------------------------------------|--|--|--|--|
|             | Compétence 1.1   | Gérer le patrimoine informatique                                           |  |  |  |  |
|             | Sous-compétences | Gérer des sauvegardes                                                      |  |  |  |  |
| Liens vers  | Notions          | Techniques de sauvegarde et de restauration                                |  |  |  |  |
| le          | Indicateurs de   | Les sauvegardes sont réalisées dans les conditions prévues conformément au |  |  |  |  |
| référentiel | performance      | plan de sauvegarde.                                                        |  |  |  |  |
|             | -                | Les restaurations sont testées et opérationnelles.                         |  |  |  |  |
|             | Compétence 1.3   | Développement de la présence en ligne de l'organisation                    |  |  |  |  |
|             | Sous-compétences | Participer à la valorisation de l'image de l'organisation sur les médias   |  |  |  |  |
|             |                  | numériques en tenant compte du cadre juridique et des enjeux               |  |  |  |  |
|             |                  | économiques                                                                |  |  |  |  |
|             |                  | > Participer à l'évolution d'un site Web exploitant les données de         |  |  |  |  |
|             |                  | l'organisation                                                             |  |  |  |  |
|             | Notions          | CMS Wordpress : fonctionnalités et paramétrages                            |  |  |  |  |
|             |                  | Charte graphique                                                           |  |  |  |  |
|             |                  | Image de l'organisation et identité numérique                              |  |  |  |  |
|             | Compétence 1.4   | Travailler en mode projet                                                  |  |  |  |  |
|             | Sous-compétences | Planifier les activités                                                    |  |  |  |  |
|             | Notions          | Mode de projet « classique » Approche prédictive séquentielle              |  |  |  |  |
|             |                  | Outil de gestion de projet : fonctionnalités et paramétrage                |  |  |  |  |

# 1 Contexte : Pic du Midi de Bigorre – Boutique du Pic

## 2 La mission

Dans ce premier projet, vous êtes engagé pour développer un outil d'aide à la décision pour la boutique du Pic qui se présentera sous la forme d'un tableau de bord avec les principaux indicateurs à suivre. Lors de la première mission vous avez réalisé un **prototype du site en version statique**.

Par la suite, il va s'agir de modifier le site de manière à ce que les indicateurs s'actualisent selon le contenu de la base de données. C'est ce que l'on appelle un **site dynamique**.

Vous noterez au fur et à mesure le temps passé sur chaque partie de la séance, de manière à réaliser le diagramme de Gantt final.

# 3 Lancement du site

- Lancer WampServer > Sélectionner le Virtual Host picdumidiboutiquevotrenom
- > Vous accédez au site par défaut après installation.
- > Compléter l'url ainsi : <u>http://picdumidiboutiquevotrenom/wp-admin</u>
- > Après authentification (admin/cMonPwdCQRizé) vous accéder au **tableau de bord** du site pour le modifier.

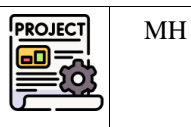

#### 4 Résultat à obtenir : extrait du cahier des charges du client

| Indicateur                            | + Valeur + |
|---------------------------------------|------------|
| TEMPS (MÉTÉO)                         | RADIEUX    |
| NOMBRE DE VISITEURS                   | 124        |
| CHIFFRE D'AFFAIRES TOTAL              | 1645       |
| MONTANT MOYEN D'UNE VENTE             | 19.35€     |
| CHIFFRE D'AFFAIRES MOYEN PAR VISITEUR | 13.27€     |

Modifier

Affichage des éléments 1 à 5 sur 5 éléments

Page actualisée le 18/02/25

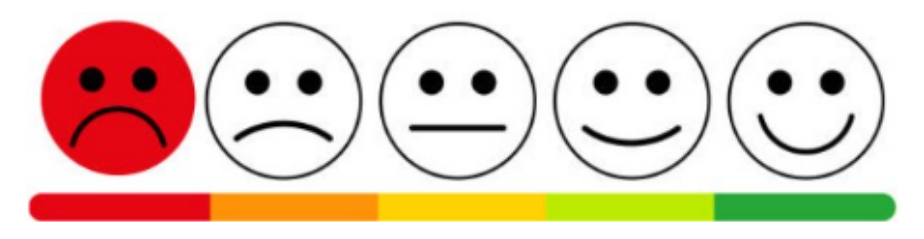

Barre de smileys « dynamique »

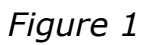

#### Créer une nouvelle page (indicateurs de la journée d'hier) 5

- Aller dans le menu TablePress et créer une copie du tableau réalisé lors de la séance précédente. 1
- 2 Renommer la copie « Indicateurs de la journée d'hier ». Noter le changement de valeur du code court.
- 3 Enregistrer et copier le code court de ce nouveau tableau.

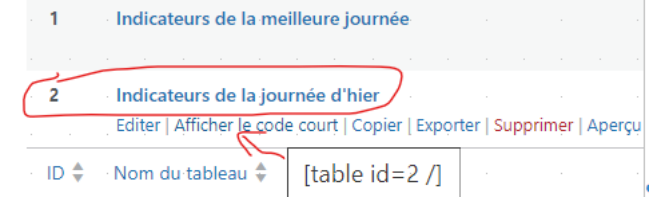

- 4 Créer une nouvelle page. Puis insérer un titre « Principaux indicateurs de la journée d'hier »
- 5 Insérer ensuite un bloc code court et y coller le code copié (pas forcément besoin de Elementor pour réaliser ceci).

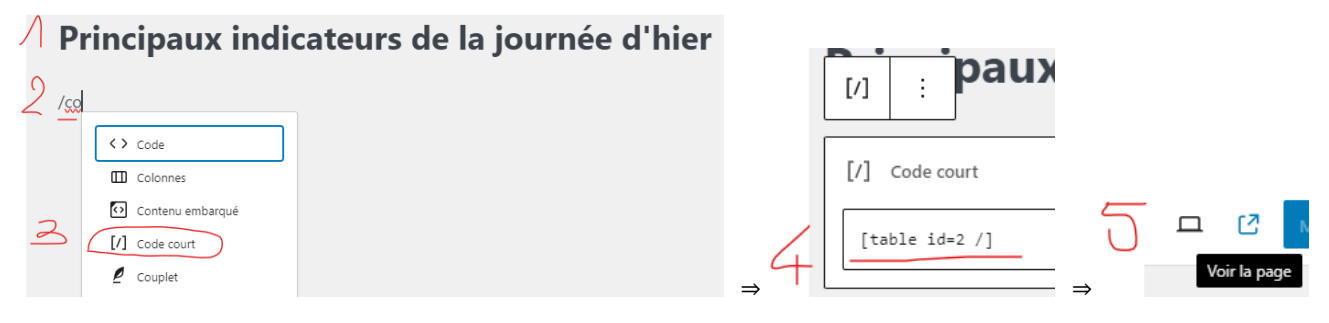

7 Pour qu'elle soit visible sur le site, il faut la rajouter dans le menu.

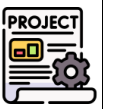

Précédent Suivant >

| Al       | P2                     | AP2.1-M2-E1 – Projet Boutique Pic du Midi<br>Mission 2 - Site dynamique<br>Etape 1– Création de la page Hier |                                           |  |  |  |
|----------|------------------------|----------------------------------------------------------------------------------------------------|-------------------------------------------|--|--|--|
| 8        | 6 Rajo<br>8 Aller dans | <b>buter la page dans le menu du site</b><br>le tableau de bord pour rajouter la page dans le menu :         |                                           |  |  |  |
| <u>\</u> | Apparence              | Ajouter des éléments de menu Structure du menu Pages  Mom du menu MenuHaut                                   |                                           |  |  |  |
|          | Thèmes                 |                                                                                                    | Principaux indicateurs de la journée Page |  |  |  |

|   | <b>Th</b> 3            |         |               |                                      |                                                                            |     |   |                                                                   |
|---|------------------------|---------|---------------|--------------------------------------|----------------------------------------------------------------------------|-----|---|-------------------------------------------------------------------|
|   | Personnaliser          |         |               | Les plus récentes Tout upir          | Glissez chaque élément pour les placer dans l'ordre que vous préférez. Cli | iqu |   | Principaux indicateurs de la journée Page 🔺<br>d'hier             |
| _ | Widgets                |         |               | Rechercher                           |                                                                            |     | _ | Titre de la navigation                                            |
| 2 | Menus ' '              | - 1 - I | 2             | Principaux indicateurs de la journée | C) Selection groupee                                                       | •   | 5 | Principaux indicateurs de la journée d'hier                       |
|   | En-tête .              | -       | $\mathcal{P}$ | d'hier                               | A constant and the constant of the                                         |     |   | Déplacer Un cran vers le haut Sous Meilleure journée Tout en haut |
|   | Arrière-plan           |         |               | 🗌 #2 (pas de titre) — Elementor      | Accueil Lien personnalise +                                                |     |   | Original : Principaux indicateurs de la journée d'hier            |
|   | CityLogic Premium      |         |               |                                      | Meilleure journée Elementor 🔻                                              |     |   | Retirer   Annuler                                                 |
|   | Install Plugins        |         | Ľ             | Tout sélectionner                    |                                                                            |     |   |                                                                   |
|   | Éditeur de fichiers de | 25 .    |               | Ajouter au menu                      |                                                                            | -   | 6 | Enregistrer le menu Supprimer le menu                             |

- 9 Modifier le titre de la navigation : Hier
- 10 Enregistrer le menu.
- 11 Afficher le site pour vérifier la présence de la nouvelle rubrique du menu (Hier) et l'affichage correct de la page associée.
- 12 Modifier l'ordre des rubriques du menu pour obtenir ceci :

# 7 Modifier la mise en forme des cases du tableau de la page d'hier.

# 7.1 Ajout de styles dans WordPress

## 7.1.1 CSS additionnel pour l'ensemble des tableaux

13 Soit le code CSS ci-dessous que l'on souhaite intégrer. Expliquer les directives présentes dans les styles définis.

| Code CSS à intégrer dans WP                                                             | Explications du rôle des instructions |
|-----------------------------------------------------------------------------------------|---------------------------------------|
| <pre>.tablepress {     border: 3px solid #048b9a; }</pre>                               |                                       |
| <pre>.tablepress thead {     font-size: 30px; }</pre>                                   |                                       |
| <pre>.tablepress tbody td {     font-size: 15px;     text-transform: uppercase; }</pre> |                                       |

- 14 Aller ensuite dans le tableau de bord> TablePress>Options, saisir le code CSS ci-dessus et enregistrer.
- 15 Visualiser le site et vérifier l'application du CSS sur les 2 tableaux du site.

## 7.1.2 CSS additionnel pour un élément spécifique dans un tableau spécifique

16 Aller dans le tableau de bord> TablePress>Tous les tableaux>Tableau 2 (Indicateurs de la journée d'hier) > Editer, puis indiquer la classe à appliquer

| igne d'en-tête du tableau: (<br>igne de pied du tableau: (<br>Alterner les couleurs: (<br>Vise en surbrillance du survol d'une ligne: ( | La première ligne du tableau est l'en-tête.     La dernière ligne du tableau est le pied.     La couleur de fond des lignes consécutives devrait alterner. |
|----------------------------------------------------------------------------------------------------|----------------------------------------------------------------------------------------------------|
| igne de pied du tableau: (<br>Nterner les couleurs: (<br>Vise en surbrillance du survol d'une ligne: (                                  | La dernière ligne du tableau est le pied.     La couleur de fond des lignes consécutives devrait alterner.                                                 |
| Alterner les couleurs: (<br>Vise en surbrillance du survol d'une ligne: (                                                               | La couleur de fond des lignes consécutives devrait alterner.                                                                                               |
| vlise en surbrillance du survol d'une ligne: (                                                                                          |                                                                                                    |
|                                                                                                    | Met en surbrillance la ligne que survole le pointeur de la souris en changeant sa couleur de fond.                                                         |
| vlontrer le nom du tableau:                                                                                                    | □ Show the table name au dessus ∨ the table.                                                                                                    |
| Nontrer la description du tableau:                                                                                                    | ☐ Show the table description au dessous ∨ the table.                                                                                                    |
|                                                                                                    | italique-fond bleu                                                                                                    |
| lasses CSS Additionnelles:                                                                                                    | Vous pouvez saisir ici des classes CSS additionnelles pour compléter le style. Ce n'est PAS l'endroit pour saisir du code CSS                              |

MH

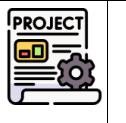

MH

17 Dans l'onglet Options de TablePress, définir cette classe puis enregistrer les modifications.

- 1 .tablepress {
  2 border: 3px solid #048b9a;
  3 }
  4 .
  5 .tablepress thead {
  6 font-size: 30px;
  7 }
  8 
  9 .tablepress tbody td {
  10 font-size: 15px;
  11 text-transform: uppercase;
  12 }
  13
  14 .italique-fond\_bleu .row-3 .column-2,
  15 .italique-fond\_bleu .row-4 .column-2,
  16 .italique-fond\_bleu .row-5 .column-2,
  17 .italique-fond\_bleu .row-6 .column-2 {
  19 font-style: italic;
  20 background-color: RGB(2,283,283);
  21 }
  21 }
- 18 Visualiser le rendu sur la page.

Principaux indicateurs de la journée d'hier

| Afficher 10 🗸 éléments                | Rechercher: |
|---------------------------------------|-------------|
| Indicateur                            | ÷ Valeur +  |
| TEMPS (MÉTÉO)                         | ENSOLEILLÉ  |
| NOMBRE DE VISITEURS                   | 1500        |
| CHIFFRE D'AFFAIRES TOTAL              | 41 350 €    |
| MONTANT MOYEN D'UNE VENTE             | 30 €        |
| CHIFFRE D'AFFAIRES MOYEN PAR VISITEUR | 27.56€      |

### 7.1.3 CSS additionnel pour le thème

**19** Aller dans le **tableau de bord> Apparence>Personnaliser>CSS additionnel** (bas de page), saisir le code ci-dessous et cliquer que **Publier**.

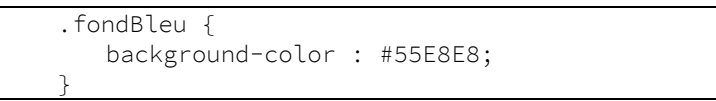

20 **Editer avec Elementor** la page de la **meilleure journée** et appliquer la classe css additionnelle au titre. Observer le rendu. Puis mettre à jour et quitter l'éditeur.

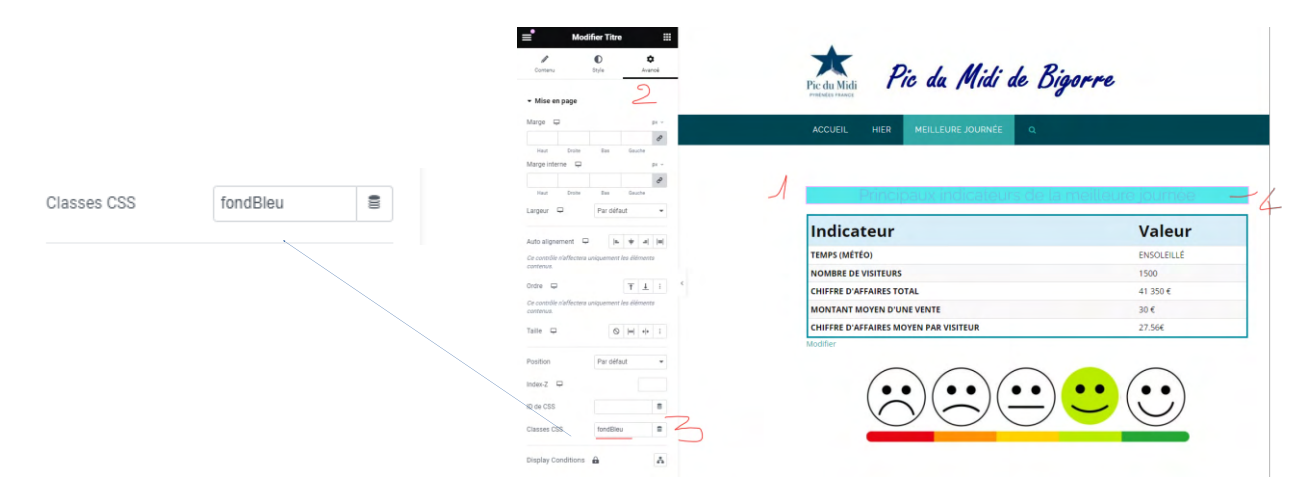

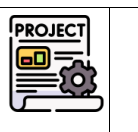

MH

### 9 Rendre dynamique la page de la journée d'hier

| Page d'accueil (journée d'hier) :           | version actuelle    | Page d'accueil (journée d'hier                                             | ) : version <b>FUTURE</b> |
|---------------------------------------------|---------------------|----------------------------------------------------------------------------|---------------------------|
| Indicateur                                  | * Valeur *          | Indicateur                                                                 | ÷ Valeur ÷                |
| TEMPS (MÉTÉO)                               | ENSOLEILLÉ          | TEMPS (MÉTÉO)                                                              | RADIEUX                   |
| NOMBRE DE VISITEURS                         | 1500                | NOMBRE DE VISITEURS                                                        | 124                       |
| CHIFFRE D'AFFAIRES TOTAL                    | 41 350 €            | CHIFFRE D'AFFAIRES TOTAL                                                   | 1645                      |
| MONTANT MOYEN D'UNE VENTE                   | 30 €                | MONTANT MOYEN D'UNE VENTE                                                  | 19.35€                    |
| CHIFFRE D'AFFAIRES MOYEN PAR VISITEUR       | 27.56€              | CHIFFRE D'AFFAIRES MOYEN PAR VISITEUR                                      | 13.27€                    |
| Affichage des éléments 1 à 5 sur 5 éléments | Précédent Suivant > | Affichage des éléments 1 à 5 sur 5 éléments<br>Page actualisée le 18/02/25 | ? Précédent Suivant >     |

La version future de la page d'accueil sera construite « à la volée » en fonction des données présentes dans la base de données, pour la journée du 1<sup>er</sup> mars 2025.

### 9.1 Principe

Pour arriver à ce résultat, il faut :

- o se connecter à la base de données,
- faire calculer et récupérer les différents indicateurs via des requêtes SQL,
- intégrer la valeur de ces indicateurs dans le tableau pour l'afficher sur la page Wordpress.

#### 9.2 Comment ?

- Créer des codes courts personnalisés qui contiendront chacun la valeur d'un indicateur
- Appeler le code court adéquat dans chaque case du tableau à afficher.

#### 9.3 Création d'un code court

Nous allons stocker tous nos codes courts dans une extension du site.

### 9.3.1 Création d'une extension

#### 21 Avec l'explorateur Windows, se placer dans

c:\wamp64\www\VotreNom\PicduMidiBoutiqueVotreNom\wp-content\plugins et créer un nouveau dossier pour la nouvelle extension à créer : accesbd

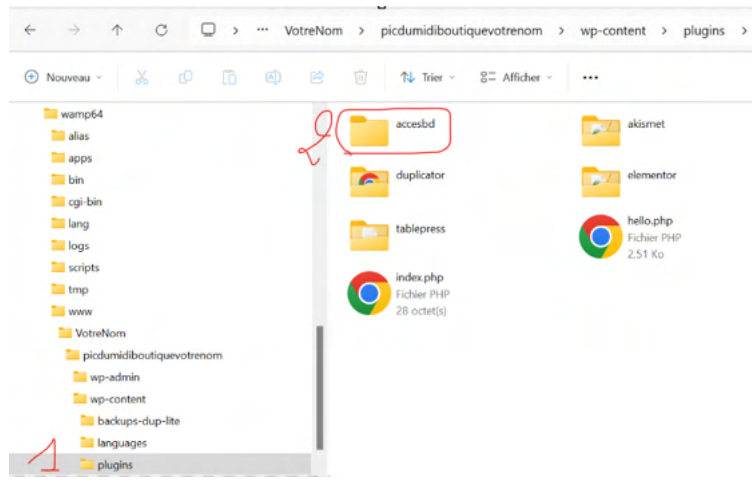

22 Dans le répertoire de l'extension *accesbd*, **créez un fichier PHP** du même nom (*accesbd.php*). Une fois fait, ajoutez le contenu suivant dans le fichier de votre extension :

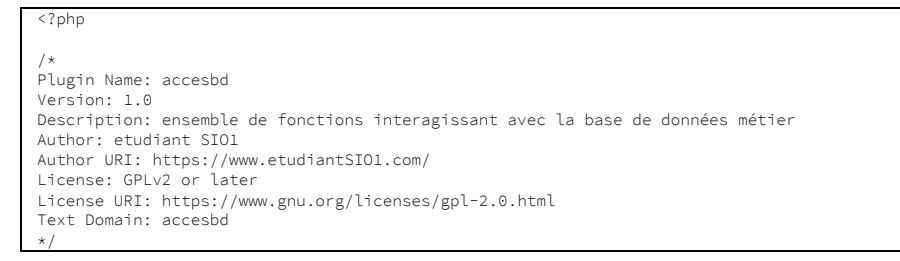

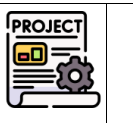

MH

### 9.3.2 Création d'un premier code court

23 Ajouter le code ci-dessous, qui crée la fonction fct\_dateDuJour, qui retourne la date du jour :

```
/**
 * retourne la date du jour au format jj/mm/aaaa en chaîne de caractères
 * @return string
 */
function fct_dateDuJour() {
    setlocale(LC_TIME,'fr_FR');
    date_default_timezone_set('Europe/Paris');
    return date('d/m/y');
}
```

24 Ajouter ensuite le code suivant, qui définit un code-court (short-code) pour cette fonction :

```
/**
 * code court nommé [dateDuJour] : nom du code court associé à la fonction fct_dateDuJour
 * il sera utilisé dans le site Wordpress
 * @return string
 */
add_shortcode('dateDuJour', 'fct_dateDuJour');
/* Toujours finir votre fichier avec la balise fermante php */
2>
```

25 Aller sur le site Wordpress, visualiser l'affichage de l'extension et l'activer.

| Apparence                                      | Actions groupées   Appliquer |                                                                                                    |
|------------------------------------------------|------------------------------|----------------------------------------------------------------------------------------------------|
| 🖄 Extensions                                   | Extension                    | Description                                                                                           |
| Extensions installées<br>Ajouter une extension | Activer Supprimer            | ensemble de fonctions interagissant avec la base de données métier<br>Version 1.0   Par etudiant SIO1 |

- 26 Editer, **avec Elementor**, la page « indicateurs de la journée d'hier » de manière à ajouter la date de modification de la page :
  - > Faire glisser un bloc « Editeur de texte » dans la zone widget
  - > puis saisir le texte voulu avec l'appel au code court [dateDuJour]
  - > Cliquer dans une autre zone de la page pour voir le résultat du code court s'afficher en direct.

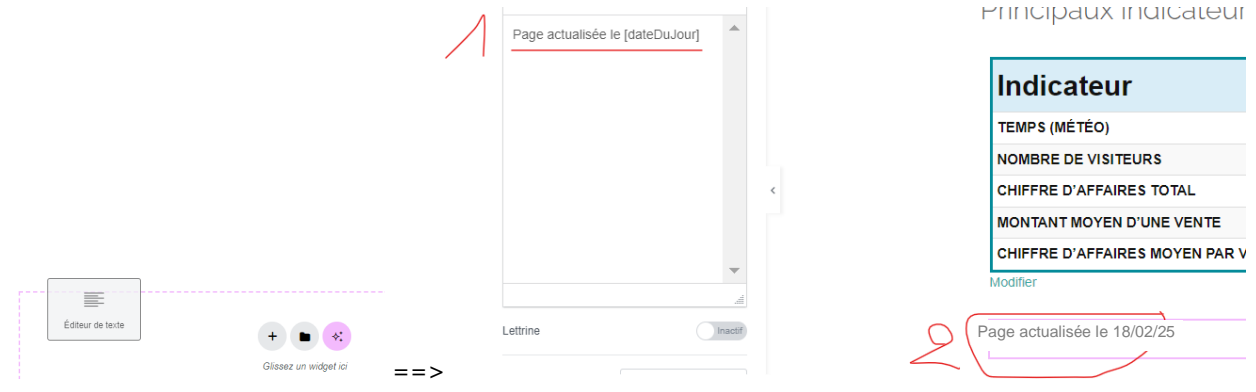

27 Cliquer sur **Mettre à jour** et quitter Elementor.

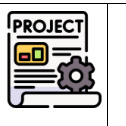

MH

A partir de maintenant, nous allons devoir exploiter les données de la base de données. Il faut commencer par implanter cette base de données dans le SGBD Mysql.

### 9.4 Implantation de la base de données à utiliser

- 28 Lancer PhpMyAdmin via WampServer (se connecter en root/sans mot de passe / sélectionner Mysql)
- 29 Récupérer le script de la création de la base de données fourni : « bdBoutiquePic.sql ».
- 30 Modifier le nom de la base de données en préfixant par votre vrai nom : votrenom\_bdboutiquepic

CREATE DATABASE IF NOT EXISTS `votrenom\_bdboutiquepic` USE `votrenom\_bdboutiquepic`;

31 Créer l'utilisateur consultBD avec les droits en lecture sur la base de données votrenom\_bdboutiquepic :

Instructions à saisir dans l'onglet SQL de PhpMyAdmin CREATE USER 'consultBD'@'localhost' IDENTIFIED BY 'pwdConsultBD'; GRANT **SELECT** ON `**votrenom\_bdboutiquepic**`.\* TO 'consultBD'@'localhost';

32 Vérifier la bonne implantation de la base de données et de l'utilisateur consultBD :

| phpMuAdmin                             | ← 📑         | Serveur : MySQL:330   | 6 » 📋 Base (   | le données : votrenom_t | dboutiquepic |                |           |            |               |            |
|----------------------------------------|-------------|-----------------------|----------------|-------------------------|--------------|----------------|-----------|------------|---------------|------------|
| <u>↑ ¶ 0</u> 0 ∰ ©                     | 🖌 s         | tructure 📃 SQL        | 🔍 Recher       | cher 间 Requête          | 📑 Exporte    | er 🗔 Importer  | 🥜 Opé     | irations   | Privilèges    | Recédu     |
| Serveur courant :<br>MySQL             | -           | Utilisateurs ayant ac | cès à « votren | om_bdboutiquepic »      |              |                |           |            | 2             |            |
| Récentes Préférées                     |             | Nom d'utilisateur     | Nom d'hôte     | Туре                    | 1            | Privilèges     | « Grant » | Action     |               |            |
| ∞<br>— → Nouvelle base de données      |             | <u>consultBD</u>      | localhost      | joker: votrenom_bdbou   | tiquepic (   | SELECT         | Non       | 🗞 Éditer I | es privilèges | 📑 Exporter |
| b3glossaire2025     information_schema |             | mysql.infoschema      | localhost      | global                  | :            | SELECT         | Non       | 🐉 Éditer I | es privilèges | 📑 Exporter |
| mysql     performance schema           |             | root                  | localhost      | global                  | ,            | ALL PRIVILEGES | Oui       | 🗞 Éditer I | es privilèges | 📑 Exporter |
| +- sys                                 | t_          | _ Tout cocher         | Avec la séle   | ction : 📑 Exporter      |              |                |           |            |               |            |
| votrenom_bdboutiquepic                 | Nou<br>🎘 Aj | vel utilisateur       | sateur         |                         |              |                |           |            |               |            |

33 Visualisation de la structure de la base de données en mode graphique

| 🔽 🐟 votrenom_bdboutiquepic detailvente | votrenom_bdboutiquepic vente       | votrenom_bdboutiquepic vendeur |
|----------------------------------------|------------------------------------|--------------------------------|
| 👔 idVente : int                        | 🔹 id : int                         | 👔 id : int                     |
| 👔 idArticle : varchar(5)               | 🖬 dateVente : date                 | nomVendeur : varchar(30)       |
| # quantite : int                       | heureVente : time                  | prenomVendeur : varchar(30)    |
|                                        | # idVendeur : int                  | ✓                              |
|                                        | modeReglement : text               |                                |
|                                        | # pass65 : tinyint(1)              |                                |
| votrenom_bdboutiquepic article         |                                    |                                |
| 💡 id : varchar(5)                      | 🔽 💿 votrenom_bdboutiquepic infoger | n votrenom_bdboutiquepic param |
| designationArticle : varchar(50)       | 🔓 dateOuv : date                   | # tauxReductionPass : float    |
| # prixTTC : float                      | # nbVisiteurs : int                |                                |
| categorie : varchar(13)                | temps : varchar(23)                |                                |

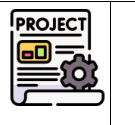

MH

### 9.5 Création d'un second code court accédant à la base de données

### 9.5.1 Création d'une fonction de connexion à la base de données

- 34 Retourner sur le fichier C:\wamp64\www\votrenom\PicduMidiBoutiquevotrenom\wp-
- content\plugins\accesbd\**accesbd.php**
- 35 Ajouter la fonction getConnexion (permettant de se connecter à la base de données).

```
retourne l'objet connexion pdo à la base de données
 * @return objetPDO $connexion
 */
function fct_getConnexion() {
       try {
               // attention à personnaliser le mot de passe si différent de celui donné ci-dessous
               $connexion = new PDO('mysql:host=localhost;dbname=votrenom_bdboutiquePic',
'consultBD', 'pwdConsultBD');
               $connexion->exec('SET NAMES utf8');
               return $connexion;
       7
       catch (PDOException $e) {
                //affiche une erreur et arrête le progamme si la connexion ne s'est pas bien
passée.
                print "Erreur !: " . $e->getMessage() . "<br/>>";
                die();
        }
```

### 9.5.2 Création d'une fonction qui retourne le temps du 1<sup>er</sup> mars 2025

```
/**
 * fonction qui retourne le temps du ler mars 2024, sous la forme d'une chaîne de caractères
 * @return string
 */
function fct_getTemps(){
        $bd= fct_getConnexion(); // appel de la fonction fct_getConnexion() ci-dessus
        $requete = "SELECT temps FROM infogen WHERE dateOuv='2025/03/01'"; //écriture de l'ordre
SQL
        $resultat= $bd->query($requete); // exécution de la requête
        $laLigne = $resultat->fetch(); // récupération de la ligne
résultat
        return $laLigne['temps']; // extraction de la valeur du champs 'temps' dans cette
ligne du résultat
```

### 9.5.3 Définition du code court associé à la fonction fct-getTemps

```
/**
 * code court nommé [temps] : nom du code court associé à la fonction fct_getTemps
 * il sera utilisé dans le site Wordpress
 * @return string temps
 */
add_shortcode('temps', 'fct_getTemps');
```

### 36 Enregistrer le fichier.

### 9.6 Utilisation de ce second code court dans le tableau des indicateurs

37 Aller dans l'extension tablePress et modifier le tableau « Indicateurs de la journée d'hier » en remplaçant le mot «Ensoleillé» par l'appel du code court précédemment créé [temps] :

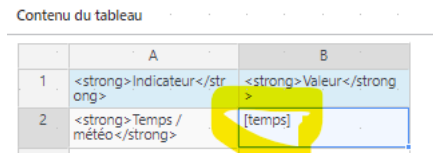

- 38 Enregistrer les modifications du tableau.
- 39 Visualiser la page d'accueil du site Web ainsi mise à jour. Le temps n'a pas changé mais s'affiche correctement.

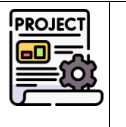

MH

40 Dans la base de données (via PhpMyAdmin), remplacer le temps du 01/03/25 par « Radieux » :

| ←Ţ | <b>-</b> → |        | ~         | dateOuv    | nbVisiteurs | temps    |  |
|----|------------|--------|-----------|------------|-------------|----------|--|
|    | 🥜 Éditer   | Copier | Supprimer | 2025-03-01 | 124         | Radieux  |  |
|    | 🥜 Éditer   | Copier | Supprimer | 2025-03-02 | 106         | Couvert  |  |
|    | 🥜 Éditer   | Copier | Supprimer | 2025-03-05 | 66          | Pluvieux |  |
|    | 🥜 Éditer   | Copier | Supprimer | 2025-03-06 | 90          | Couvert  |  |

41 Actualiser la page du site et contrôler la mise à jour de la valeur du temps :

| Indicateur    | ÷ Valeur ÷ |
|---------------|------------|
| TEMPS (MÉTÉO) | RADIEUX    |

### 10 Sauvegarde du site de la mission 2-Etape1.

Se référer au document « AP2.1 Migration de site Wordpress avec plugin.pdf »

- 1. Installer le plugin Duplicator s'il n'est pas présent.
- 2. Créer un « paquet » pour export du site à sauvegarder (celui du pic du midi réalisé dans cette mission)
- 3. Déposer ce paquet sur le NAS, dans un dossier de votre espace personnel : \AP2SLAM\AP2.1\AP2.1.M2\V2.1
- 4. Ensuite, se connecter sur un autre poste de la salle afin d'y migrer votre site Web.
- 5. Après la fin de la migration, se connecter au tableau de bord et afficher l'aperçu du site pour vérifier le bon fonctionnement et l'exhaustivité de la récupération.

### **11 Planification**

- 1. Le but est de représenter le déroulé des étapes de cette mission avec un diagramme de Gantt.
- 2. Réaliser un tableau des tâches :

| N° de la tâche | Nom de la tâche | Durée | Prédécesseurs |
|----------------|-----------------|-------|---------------|
|                |                 |       |               |

- > Lister les étapes principales réalisées dans la séance.
- > Évaluer une durée pour chacune.
- > Énoncer le (ou les) prédécesseur(s) éventuels.
- 3. Réaliser le diagramme de Gantt associé (avec GanttProject)

## 12 Mettre à jour le portfolio

- Rajouter cette étape dans la Mission 1 du projet (déjà décrite lors de la dernière séance normalement). Vous citerez les activités réalisées ainsi que les connaissances/compétences acquises.
- 2. Faire le lien avec les compétences du référentiel.